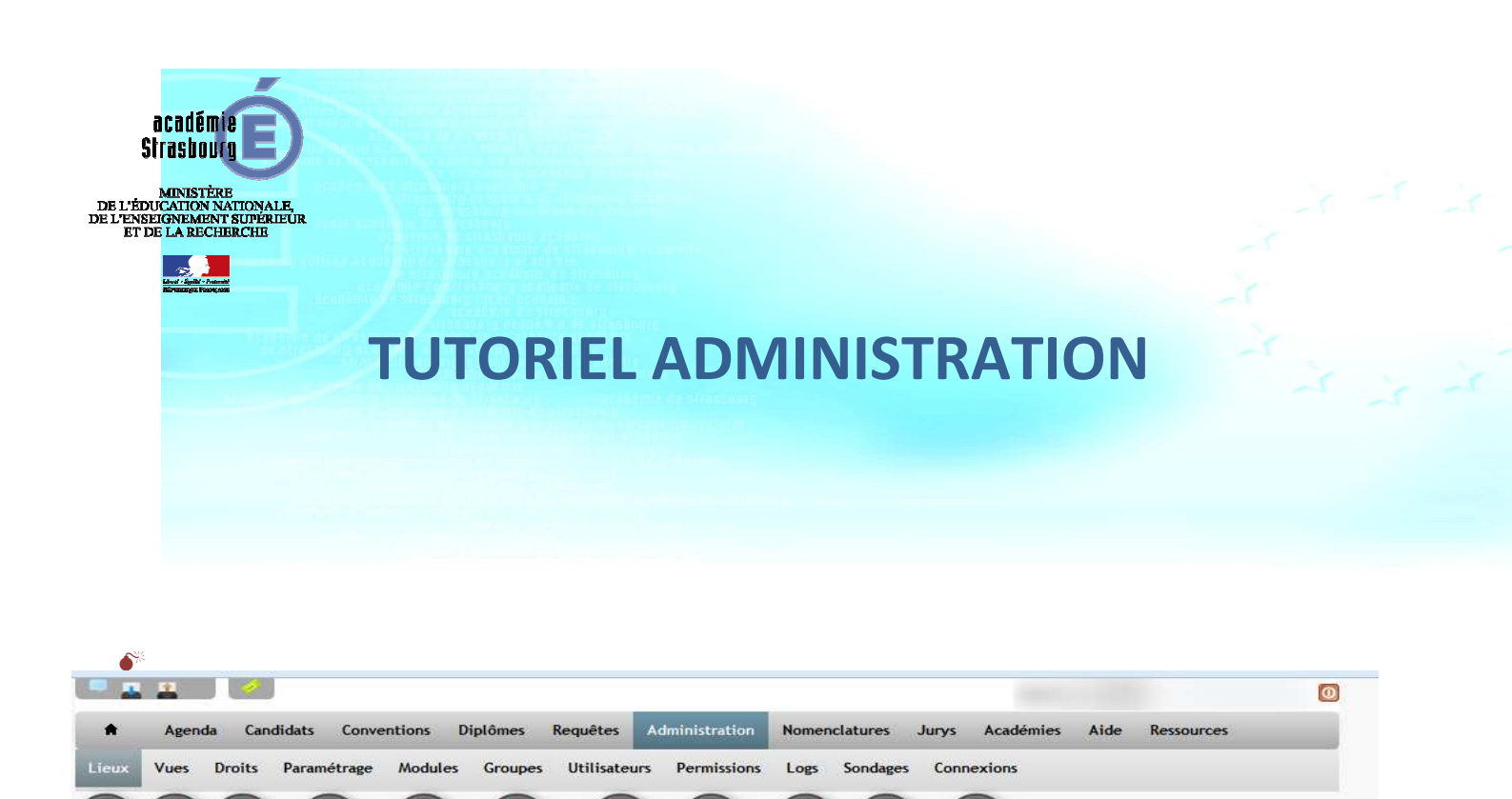

- Avant de vous lancer dans la programmation des onglets concernés par l'administration bien définir chaque contenu que vous allez mettre en place.
  - 1. Lieux : Attribuer les lieux d'intervention des utilisateurs
  - 2. Vues : après plusieurs tests difficultés d'affichage dans l'agenda
  - 3. Droits :NELLY
  - 4. Paramétrage : Paramétrage général du logiciel
  - 5. Modules : NELLY
  - 6. Groupes : NELLY
  - 7. Utilisateurs : NELLY
  - 8. Permissions : NELLY
  - 9. Logs : Affiche toutes les opérations effectuées par les utilisateurs connectés
  - 10.<u>Sondages</u> : permet de mettre des sondages en ligne sur l'utilisation du logiciel pour l'ensemble des académies
  - 11. Connexions : Affiche les connexions de tous les utilisateurs

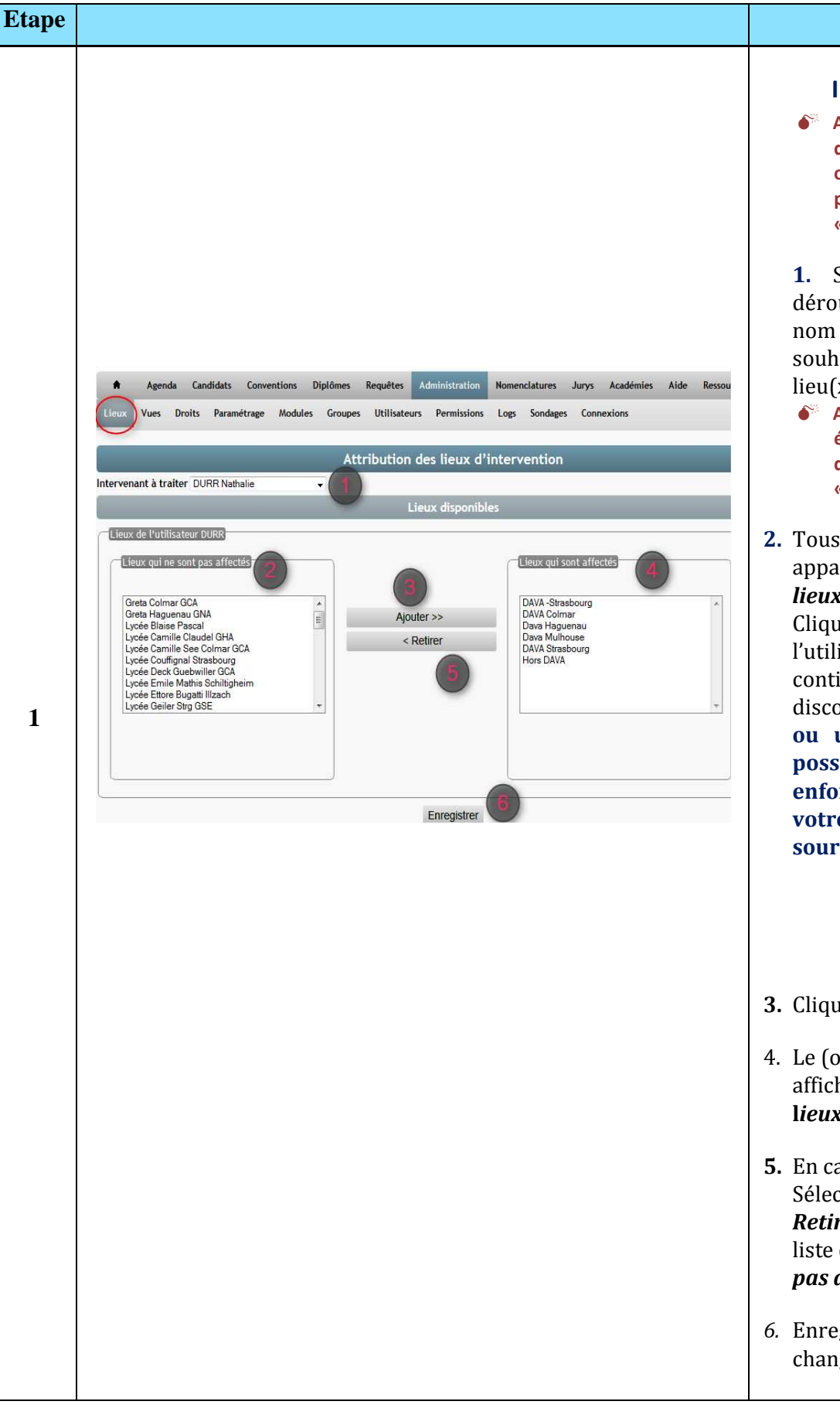

#### Action

# I - ONGLET « LIEUX »

Attention ! Les lieux d'interventions des utilisateurs ont été préalablement programmés dans l'onglet «nomenclatures», « lieux »

1. Sélectionnez dans le menu déroulant *intervenant à traiter* le nom de l'utilisateur dont vous souhaitez affecter un (ou des) lieu(x) d'intervention

- Attention ! les intervenants ont été préalablement programmés dans l'onglet «Administration » « utilisateurs »
- **2.** Tous les lieux d'intervention apparaissent dans la partie gauche lieux qui ne sont pas affectés. Cliquez sur chaque lieu à affecter à l'utilisateur. Une sélection multiple continue (maj +clic) ou discontinue (ctrl +clic) est possible ou une sélection multiple est maintenant possible en enfoncée la touche SHIFT de votre clavier et en glissant sa souris sur les lieux

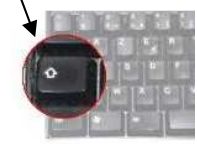

- 3. Cliquez sur *Ajouter*
- Le (ou les) lieu(x) sélectionné(s) affiche(nt) dans la partie droite *lieux qui sont affectés*
- En cas d'erreur ou de changement Sélectionnez le lieu et cliquez sur *Retirer.* Le lieu se remettra dans la liste déroulante *lieux qui ne sont pas affectés*
- *6.* Enregistrez avant chaque changement d'intervenant à traiter

## PROPOSITIONS

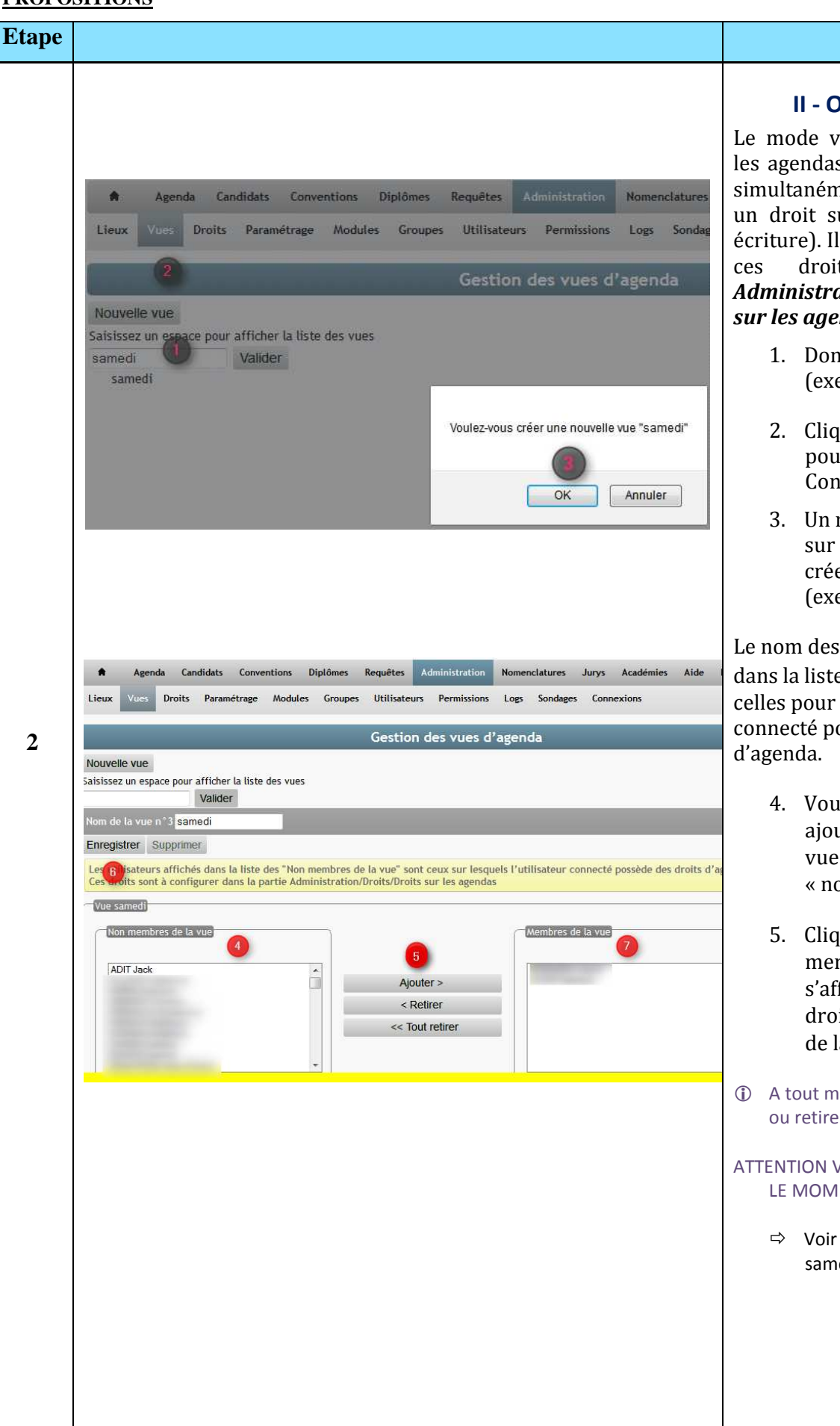

## **II - ONGLET « VUES »**

Action

Le mode vue permet de visualiser les agendas de plusieurs personnes simultanément, à condition d'avoir un droit sur leur agenda (lecture, écriture). Il faut donc d'abord ouvrir droits dans la partie Administration – Droits – droits sur les aaendas.

- 1. Donnez un nom à la vue (exemple : samedi)
- 2. Cliquez sur *Nouvelle vue* pour l'enregistrer -Confirmer sa création
- 3. Un message s'affiche, cliquez sur OK si vous souhaitez créer une nouvelle vue (exemple : samedi)

Le nom des personnes affichées dans la liste <mark>4</mark> correspond à toutes celles pour lesquelles l'utilisateur connecté possède des droits

> 4. Vous pouvez à présent ajouter les membres de la vue à partir de la liste des « non membres de la vue »

5. Cliquez sur *Ajouter* - Les membres de la vue s'affichent dans la partie droite de l'écran « membres de la vue ».

① A tout moment vous pouvez ajouter ou retirer des membres de la vue.

ATTENTION VOUS NE POUVEZ PAS POUR LE MOMENT SUPPRIMER DE VUE

> ⇒ Voir page suivante exemple vue samedi sur l'agenda

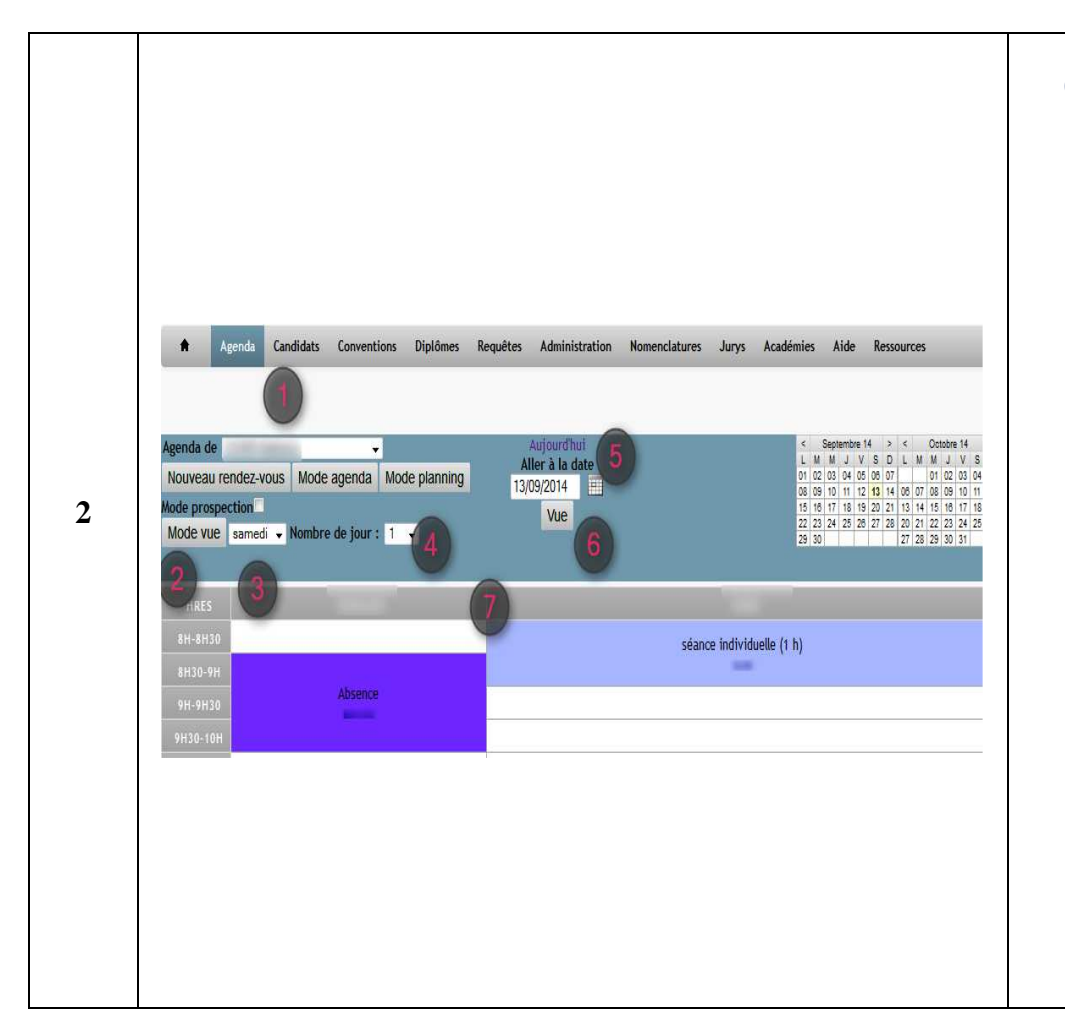

### **Onglets Agenda – Mode vue**

- 1. Allez sur l'agenda de l'utilisateur (onglet agenda)
- 2. Cliquez sur le mode vue
- Sélectionnez dans le menu déroulant le nom de la vue «samedi»
- Affichez le nombre de jour que l'on souhaite visualiser ne fonctionne pas à priori
- 5. Allez à la date qui vous intéresse
- 6. Cliquez sur vue
- L'agenda des deux utilisateurs membres de la vue « samedi » s'affiche

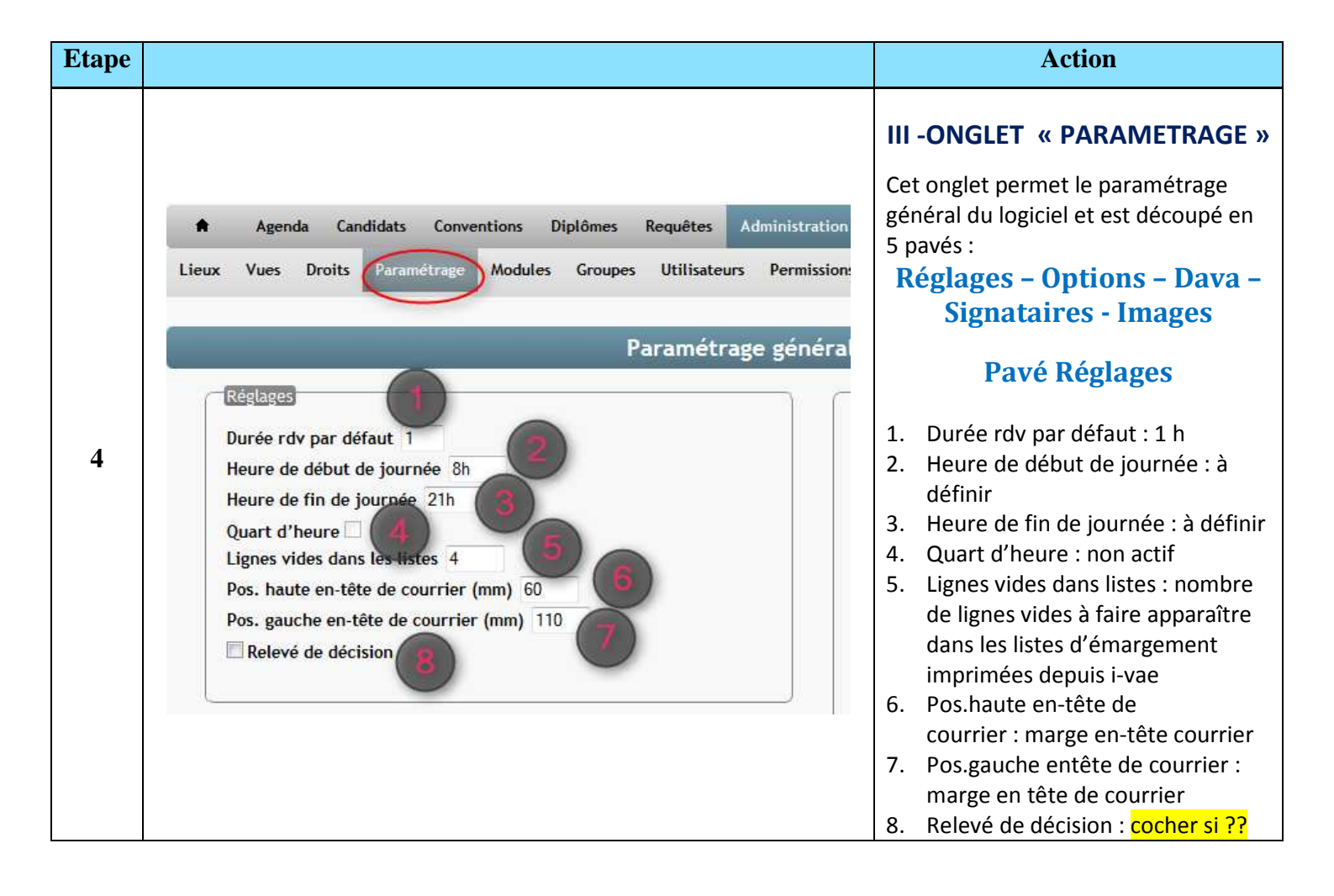

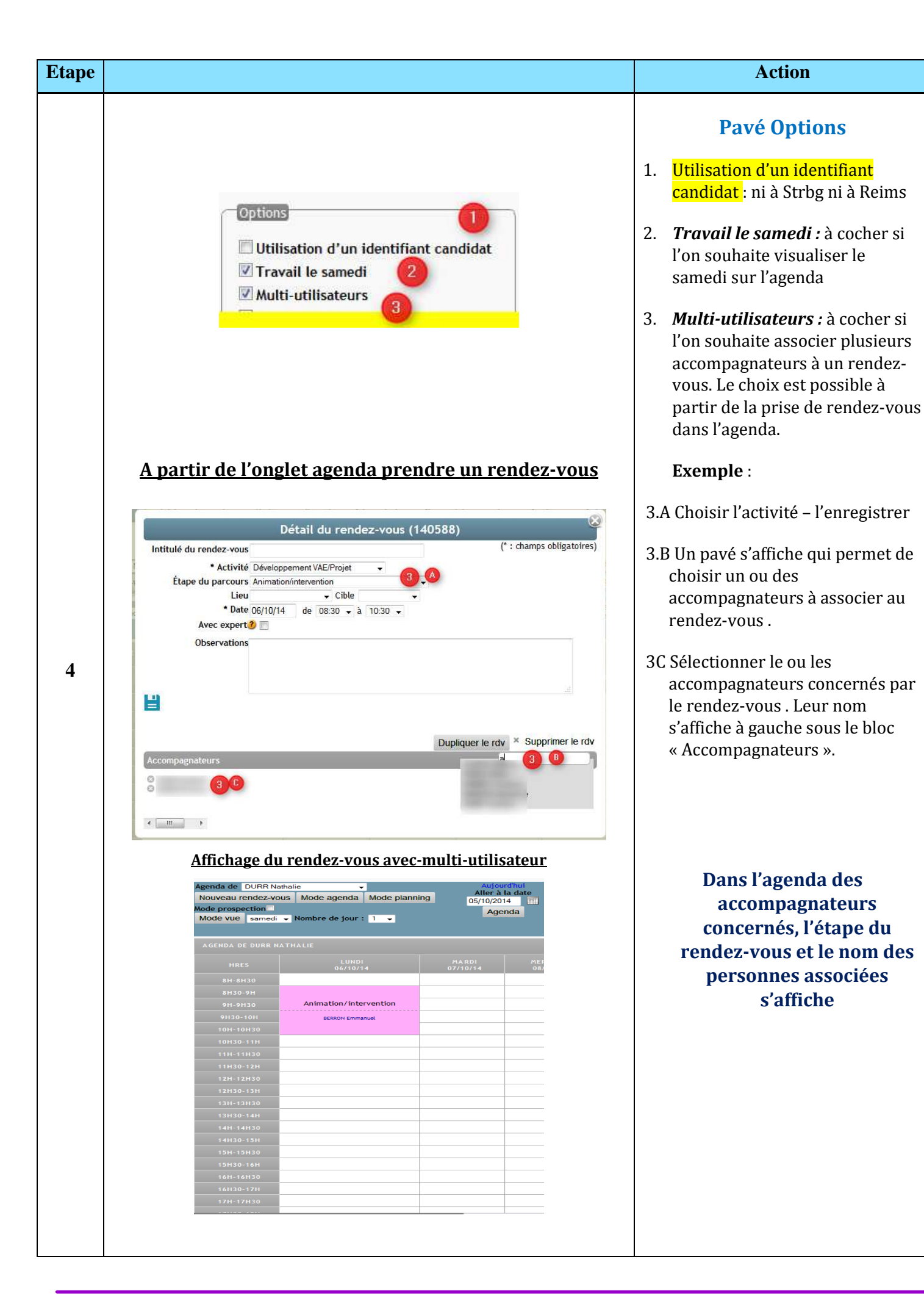

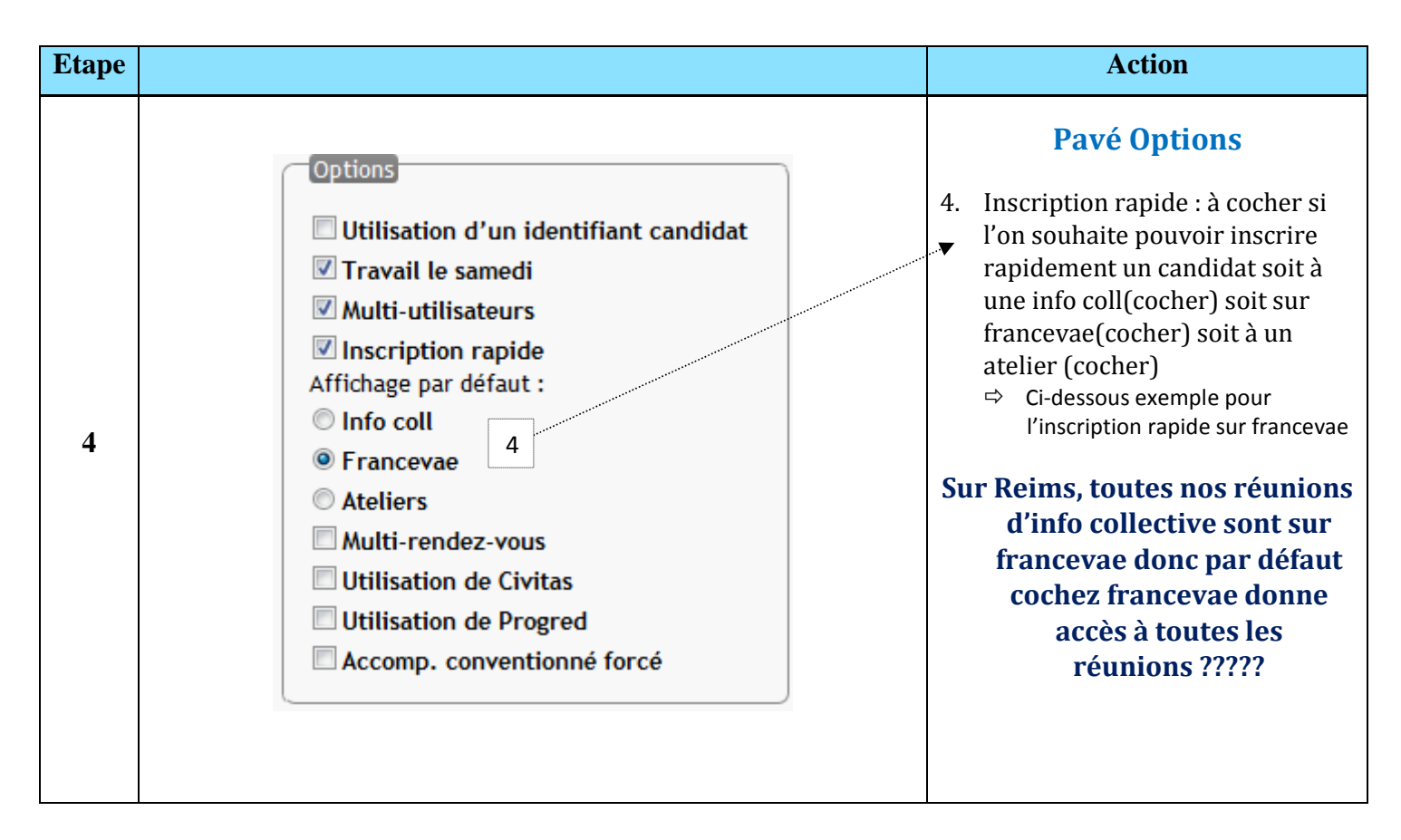

|                                                                                                    |                               |                                    |                                                                                                    |              |                                                         |                        |                | Action                                                                                                    |
|----------------------------------------------------------------------------------------------------|-------------------------------|------------------------------------|----------------------------------------------------------------------------------------------------|--------------|---------------------------------------------------------|------------------------|----------------|----------------------------------------------------------------------------------------------------|
| Agenda     Civilité     Nom     Vorino     Prénom     Nom de naissance     Date de naissance     Lieu de naissance     Dép. de naissance     Dép. de naissance     Arr. de naissance     Pays de naissance     Pays de naissance     Fravailleur handicap     Demande constituée     Date de demande     Organisme d'accueil | Candidats Conventions         | Diplômes Requêtes Ad<br>Fiche car  | ministration Nor<br>ndidat simplif<br>Adresse<br>Adresse bis<br>Code postal<br>Commune<br>Courriel<br>Tel privé<br>Tel prof.<br>Tel portable<br>PPQIP<br>Recours | nenclature:  | : Jurys Académies<br>Clique<br>l'Acad<br>appar<br>candi | Aide Ressources        | ¢<br>de<br>ire | Exemple d'une inscription<br>rapide sur FranceVAE<br>Fiche candidat simplifiée<br>Attention ! nous ne sommes<br>plus dans la programmation<br>En cliquant sur le nom de<br>l'académie, une fiche candidat<br>simplifiée apparaît. Elle permet soit<br>de créer un candidat rapidement,<br>soit de chercher un candidat |
| Observations<br>Type de diplome<br>Spécialité<br>Créer le candidat el                                                                                                    | •<br>sa fiche Afficher fiches |                                    |                                                                                                    |              | 4                                                       |                        | (V)            | réunions programmées sur<br>francevae comme le montre<br>l'exemple ci-dessous                                                                                                    |
| Information                                                                                                    | ÷                             | v I v                              |                                                                                                    |              |                                                         |                        |                |                                                                                                    |
| -                                                                                                    |                               | Reunio                             | ns disponible                                                                                                    | -5           |                                                         |                        |                |                                                                                                    |
| DAVA                                                                                                    |                               | DATE<br>mercredi 10 septembre 2014 | 0EBUT<br>17h30                                                                                                    | EIN<br>19h30 | INTÉRVENANTS                                            | DISPONIBILITÉS<br>9/10 |                |                                                                                                    |
| Lycée                                                                                                    |                               | mercredi 10 septembre 2014         | 17h00                                                                                                    | 19h00        |                                                         | 5/20                   | •              |                                                                                                    |
|                                                                                                    |                               | ioudi 11 contembre 2014            | 17600                                                                                                    | 19h00        |                                                         | 21/30                  | •              |                                                                                                    |
| Lycée                                                                                                    |                               | Jeudi 11 Septembre 2014            | 171100                                                                                                    |              |                                                         |                        |                |                                                                                                    |

| Etape |                                                                                                    |                                                                                                    | Action                                                                                                    |
|-------|----------------------------------------------------------------------------------------------------|----------------------------------------------------------------------------------------------------|----------------------------------------------------------------------------------------------------|
| 4     | Nom du DAVA         DAVA de France         Adresse du DAVA         3 rue de la liberté         Adresse bis du DAVA         Code postal         0000         Commune         le Monde         Cedex du DAVA         0000         Commune         le Monde         Cedex du DAVA         0000 000         Fax du DAVA         0000 000         Fax du DAVA         0000 000         Fax du DAVA         Mel du DAVA         ce dava@ac-ministêre.fr         Web du DAVA         Siret du DAVA         APE du DAVA         Jean de la Terre         Intitulé de la fonction du responsable         Coordonateur Académique         Tél du responsable du DAVA         0000 00 01         Mél du responsable du DAVA         coordon@ac-ministêre.fr | Signification         Responsable du GIP         Intitulé de la fonction du responsable         Responsable du secrétaire général         Intitulé de la fonction du responsable         Responsable du rectorat         Intitulé de la fonction du responsable         Responsable de la DAFCO/DAFPIC         Intitulé de la fonction du responsable         Responsable de la DAFCO/DAFPIC         Intitulé de la fonction du responsable         Responsable de la DEC         Intitulé de la fonction du responsable         Coordinateur         Intitulé de la fonction du responsable | Pavés Dava – signataires         Toutes les données que vous allez         saisir dans ces champs vont permettre         de renseigner les informations que         vous allez retrouver sur tous les         documents PDF que vous éditerez         depuis i-vae.         Chaque académie complète ses         propres données |

| Etape |                                                                                                    | Action                                                                                                    |
|-------|----------------------------------------------------------------------------------------------------|----------------------------------------------------------------------------------------------------|
|       | Images                                                                                                    | Pavé Images                                                                                                    |
|       | Les images doivent être au format PNG, JPG, JPEG ou GIF.                                                  | Dans cette partie vous allez<br>pouvoir charger l'ensemble des<br>logos que vous souhaitez voir<br>apparaître sur les documents<br>que vous éditerez depuis ivae.<br>Il suffit de cliquer sur <i>Parcourir</i><br>et de sélectionner les logos |
| 4     | Logo FSE régional Parcourir_ Aucun fichier sélectionné.<br>Logo GIP Parcourir_ Aucun fichier sélectionné. | <ul> <li>correspondants.</li> <li>En cas de changement de logo, il<br/>est impératif que le format du<br/>nouveau logo soit identique à</li> </ul>                                                                                             |
|       | www.sfree.erg Logo AFNOR Parcourir_ Aucun fichier sélectionné.                                            | l'ancien (PNG, JPG, JPEG ou GIF)                                                                                                    |
|       | Enregistrer                                                                                               | APRES TOUTE CETTE                                                                                                    |
|       |                                                                                                    | <b>PROGRAMMATION DANS</b>                                                                                                    |
|       | Enregistrer                                                                                               | PARAMETRAGE                                                                                                    |
|       | Emogistion                                                                                                | SI VOUS N'ENREGISTREZ PAS<br>L'ENSEMBLES-DES PARAMETRES                                                                                                    |
|       |                                                                                                    | QUE VOUS VENEZ DE DEFINIR –<br>VOUS POUVEZ                                                                                                    |
|       |                                                                                                    | RECOMMENCER !!                                                                                                    |

| Etape |                                                                                                    | Action                                                                                                    |
|-------|----------------------------------------------------------------------------------------------------|----------------------------------------------------------------------------------------------------|
|       | Agenda         Candidats         Conventions         Diplômes         Requêtes         Administration         Nomenclatures           Lieux         Yues         Droits         Paramétrage         Modules         Groupes         Utilisateurs         Permissions         Logs         Sondage                                                                                                    | s Jurys Académic<br>Iges Connexions IX - ONGLET « logs»                                                                                              |
| 9     | Logs Filtrer par Nom Action Date de début 01/09/2013 Date de rin 13/09/2013  21562 résultats (limitation de résultats atteinte, veuillez affinences critères de recherche pour un résultat précis) Page 1 /432                                                                                                    | t plus Cette partie permet aux<br>administrateurs de visualiser les<br>connexions et interventions des<br>utilisateurs par date et heure.            |
|       | Page : 1 du 12/09/2013 17:24:38 au 12/09/2013 12:06:06 (50 enregistrements)<br>12/09/2013 17:24:38 : Modification du candidat<br>12/09/2013 17:24:38 : Modification du candidat<br>12/09/2013 17:24:58 : Modification du candidat                                                                                                    | 6 1. Vous pouvez filtrer par nom d'utilisateur ou par action                                                                                         |
|       | 12/09/2013       1/22:28 :       Modification du candidat 72.       par S         12/09/2013       17:22:21 :       Modification du candidat 72.       par S         12/09/2013       17:15:29 :       Modification du candidat 80.       RTIAL par         12/09/2013       17:11:10 :       + Modification du candidat       par         12/09/2013       17:07:04 :       + Modification du candidat       par                                                                                                    | 2. Vous pouvez filtrer sur une<br>période donnée : La date de<br>fin est affichée en premier.                                                        |
|       | 12/09/2013 17:06:05 :       + - Modification du candidat       : par I         12/09/2013 17:04:08 :       + - Modification du candidat       RE MARIE         12/09/2013 16:54:35 :       + - Modification du candidat       E p.         12/09/2013 16:54:25 :       + - Modification du candidat       E p.         12/09/2013 16:31:20 :       Modification du candidat 16                                                                                                    | 3. Le nom de l'intervenant<br>apparaît (flouté sur l'image)                                                                                          |
|       | 12/09/2013 16:20:57 :     Modification de permission de l'utilisateur     pour le module stat       12/09/2013 16:20:47 :     Ajout de permission de l'utilisateur     module fiche_pre       12/09/2013 16:20:45 :     Ajout de permission de l'utilisateur     module etat_civi       12/09/2013 16:20:45 :     Ajout de permission de l'utilisateur     module etat_civi       12/09/2013 16:20:43 :     Ajout de permission de l'utilisateur     module candidat                                                                                                    | atut ; nouveau droit : ;<br>prep ; nouveau droit : ;<br>vil ; nouveau droit : ;<br>st ; nouveau droit : ;<br>d. L'action de l'intervenant            |
|       | 12/09/2013 16:20:31 :       Modification de permission de l'utilisateur       pour le module stat         12/09/2013 16:20:28 :       Ajout de permission de l'utilisateur       pour le module fiche_prep         12/09/2013 16:20:26 :       Ajout de permission de l'utilisateur       pour le module attat civil :                                                                                                    | atut ; nouveau droit : 3<br>p ; nouveau droit : 3<br>. Le nom du candidat                                                                            |
|       | 12/09/2013 16:20:24 :       Ajout de permission de l'utilisateur       your le module eda_chrit,         12/09/2013 16:20:24 :       Ajout de permission de l'utilisateur       your le module candidat ;         12/09/2013 16:20:04 :       Modification du candidat       in par         12/09/2013 16:19:14 :       Modification du candidat 165 ;       i par         12/09/2013 16:19:06 :       Ajout de permission de l'utilisateur       pour le module fiche_prej         12/09/2013 16:19:04 :       Ajout de permission de l'utilisateur       pour le module fiche_prej         12/09/2013 16:19:04 :       Ajout de permission de l'utilisateur       pour le module etat_civil         12/09/2013 16:19:03 :       Ajout de permission de l'utilisateur       pour le module etat_civil         12/09/2013 16:19:03 :       Ajout de permission de l'utilisateur       pour le module candidats         12/09/2013 16:18:02 :       Modification du candidat       par S | <ul> <li>c) nouveau droit : 3</li> <li>c) fil ; nouveau droit : 3</li> <li>c) fil ; nouveau droit : 3</li> <li>c) fil ; nouveau droit : 3</li> </ul> |

| Etape |                                                                                                    | Action                                                                                                    |
|-------|----------------------------------------------------------------------------------------------------|----------------------------------------------------------------------------------------------------|
| 10    | <ul> <li>Agenda Candidats Conventions Diplômes Requêtes Administration Nomenclatures J</li> <li>Lieux Vues Droits Paramétrage Modules Groupes Utilisateurs Permissions Logs Sondages</li> <li>Liste des sondages en cours</li> </ul> | X - ONGLET « Sondages»<br>Permet aux administrateurs i-vae de<br>chaque académie de répondre à des<br>sondages mis en ligne |

| Etape |                                                                                            |                                                                                                    | Action                                                                                                    |
|-------|--------------------------------------------------------------------------------------------|----------------------------------------------------------------------------------------------------|----------------------------------------------------------------------------------------------------|
|       | Agenda Candidats<br>Lieux Vues Droits Paramét                                              | Conventions Diplômes Requêtes Administration Nomenclatures Jurys Acad<br>rage Modules Groupes Utilisateurs Permissions Logs Sondages Connexions | XI ONGLET « Connexions »<br>Affiche les connexions de l'ensemble                                                                                       |
|       | 1                                                                                          | 0                                                                                                    | des utilisateurs                                                                                                    |
|       |                                                                                            | Connexions                                                                                                    |                                                                                                    |
|       | Filtrer pz       Nom     IP       18402 résultats (limitation de résprécis)       Page < 1 | de début<br>Date de fin<br>sultats atteinte, veuillez affiner les critères de recherche pour un résultat plus                                   | <ol> <li>Sélectionner le nom de<br/>l'utilisateur ou de l'adresse<br/>que vous souhaitez afficher</li> <li>Attention ! par défaut, il n'y a</li> </ol> |
|       | Page : 1 du 13/09/2014 17:58:29 a                                                          | u 12/09/2014 08:40:09 (50 enregistrements)                                                                                                    | pas de filtre et l'ensemble des                                                                                                    |
|       | 13/09/2014 17:58:29 :                                                                      | 9.1                                                                                                    | utilisateurs est affiché                                                                                                    |
| 11    | 13/09/2014 16:13:21 :                                                                      | 249.2                                                                                                    |                                                                                                    |
| 11    | 13/09/2014 12:18:08 :                                                                      | 7.249.2                                                                                                    |                                                                                                    |
|       | 12/09/2014 20:17:00 :                                                                      | 7.249.2                                                                                                    | 2. Sélectionner la période pour                                                                                                    |
|       | 12/09/2014 20:00:19 :                                                                      | 7.249.2                                                                                                    | laquelle vous voulez afficher                                                                                                    |
|       | 12/09/2014 17:37:19 :                                                                      | 57.249.2                                                                                                    | laquelle vous voulez afficher                                                                                                    |
|       | 12/09/2014 17:16:54 :                                                                      | .249.2                                                                                                    | les connexions                                                                                                    |
|       | 12/09/2014 16:53:02 :                                                                      | 7.249.2                                                                                                    |                                                                                                    |
|       | 12/09/2014 14:34:26 :                                                                      | 57.249.2                                                                                                    |                                                                                                    |
|       | 12/09/2014 14:33:34 :                                                                      | 249.2                                                                                                    | 3. La date et l'heure de                                                                                                    |
|       | 12/09/2014 14:32:07 :                                                                      | 7.249.2                                                                                                    | connevien est affichée                                                                                                    |
|       | 12/09/2014 14:24:42 :                                                                      | 7.249.1                                                                                                    | connexion est anichee                                                                                                    |
|       | 12/09/2014 13:54:48 :                                                                      | '.249.2                                                                                                    |                                                                                                    |
|       | 12/09/2014 13:25:42 :                                                                      | - 10.67.249.2                                                                                                    | 1 La nom de l'utilizatour                                                                                                    |
|       | 12/09/2014 13:00:55 :                                                                      | 249.2                                                                                                    | 4. Le nom de l'utilisateur                                                                                                    |
|       | 12/09/2014 12:58:52 :                                                                      | 7.249.1                                                                                                    | connecté                                                                                                    |
|       | 12/09/2014 12:34:35 :                                                                      | 7.249.1                                                                                                    | connecte                                                                                                    |
|       | 12/09/2014 12:33:54 :                                                                      | 67.249.2                                                                                                    |                                                                                                    |
|       |                                                                                            |                                                                                                    | 5. L'adresse IP correspondant<br>à l'utilisateur                                                                                                    |